# Entering DMR Data & Signing-Submitting NetDMRs

 First, you would need to sign in. Put your <u>USER ID and PASSWORD</u>. \*REMEMBER YOUR PASSWORD EXPIRES EVERY 90 DAYS!\* You can either go to: <u>https://netdmr.epa.gov</u>

| * = requir | ed |  |  |
|------------|----|--|--|
| User ID 🔹  |    |  |  |
|            |    |  |  |
| Password   | *  |  |  |
|            |    |  |  |
| Sign in    |    |  |  |

OR https://cdx.epa.gov

# CDX Central Data Exchange

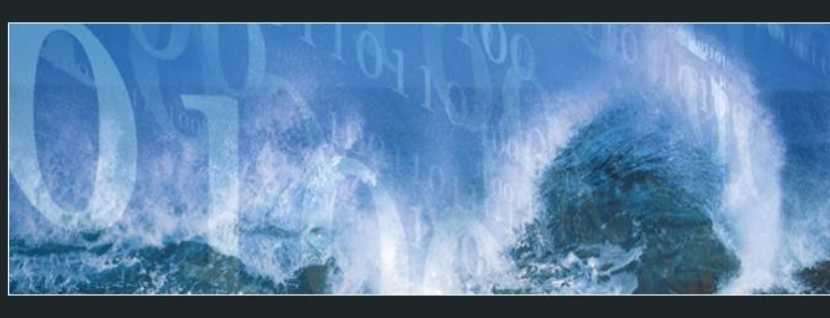

Log in to CDX User ID Password Show Password Log In Register with CDX Forgot your Password? Forgot your User ID? Warning Notice and Privacy Policy

Contact Us

 Once you are logged in, it will bring you to your MyCDX PAGE. You would then click on your <u>ROLE, PERMITTEE</u> (SIGNATURE):

| MyCDX Inbox My Profile Submission History E-Interprise Portal                                         | Z.                         |
|----------------------------------------------------------------------------------------------------|----------------------------|
| Services of Manage                                                                                    | CDX Service A              |
| Status Program Service Name Role   Image: Status NDMR-LA: NetDMR: Louisiana DEQ Permittee (signature) | See the status for all pro |
|                                                                                                    | News and U                 |
|                                                                                                    | No news/updates.           |
| Add Program Service Manage Your Program Services                                                      |                            |

 Once you click on your <u>ROLE</u>, it will bring you to the LOUISIANA NETDMR PAGE. You would then click on <u>CONTINUE TO NETDMR</u>:

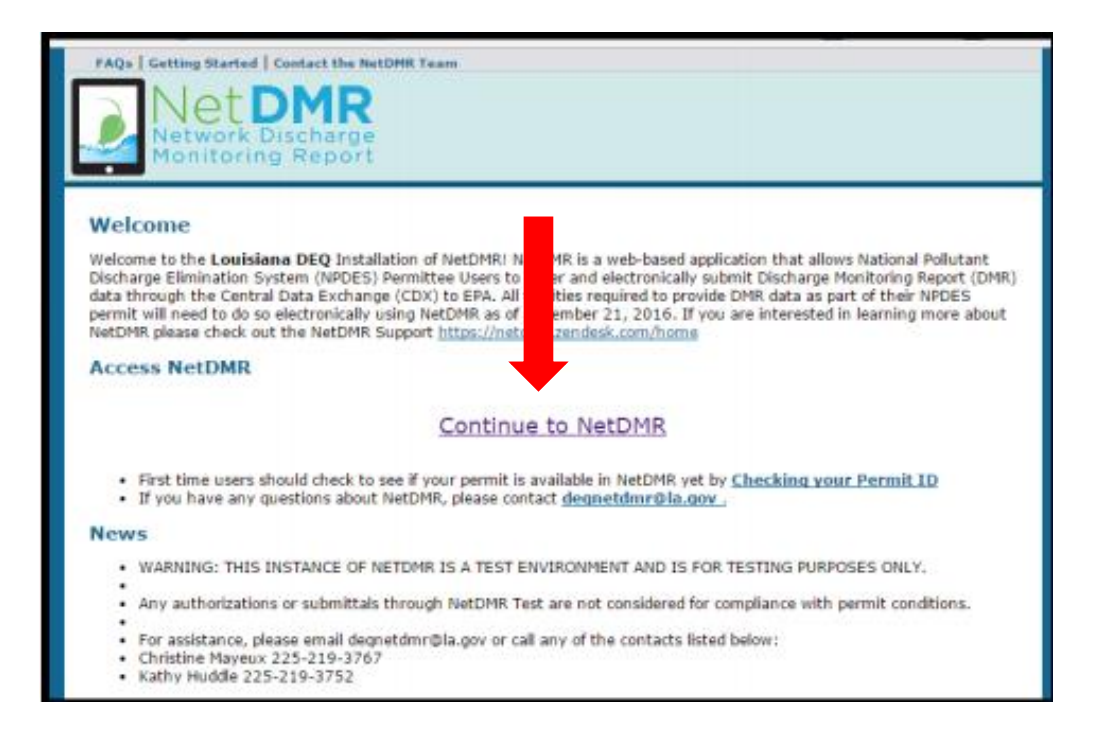

- 4) Once you click on <u>CONTINUE TO NETDMR</u>, it will bring you to the <u>NETDMR</u> page. About the middle of the page, you will see <u>MONITORING PERIOD END DATE RANGE</u>. Depending on your monitoring period, you would put in the <u>END DATE</u> of your <u>MONITORING PERIOD</u> in <u>BOTH BOXES</u>!
  - a) If you have an <u>ANNUAL</u> monitoring period, your end date is 12/31/YEAR.
  - b) If you have a <u>SEMI-ANNUAL</u> monitoring period, your end date for the 1<sup>st</sup> half of the year is 06/30/YEAR and for the 2<sup>nd</sup> half of the year is 12/31/YEAR.
  - c) If you have a <u>QUARTERLY</u> monitoring period, your end dates are the following: 1<sup>st</sup> quarter, 03/31/YEAR; 2<sup>nd</sup> quarter, 06/30/YEAR; 3<sup>rd</sup> quarter, 09/30/YEAR; and 4<sup>th</sup> quarter, 12/31/YEAR.
  - d) If you have a <u>MONTHLY</u> monitoring period that is <u>DUE QUARTERLY</u>, you would need to do it a bit differently. You would need to put the FIRST DAY OF THE 1<sup>ST</sup> MONTH ON THE FIRST BOX AND THEN THE LAST DAY OF THE 3<sup>RD</sup> MONTH ON THE SECOND BOX (for example, the 2<sup>nd</sup> quarter would be inputted as -FIRST BOX: 04/01/YEAR and SECOND BOX: 06/30/YEAR).

### **\*NOTE: YOU HAVE TO PUT 4 DIGITS FOR THE YEAR!\***

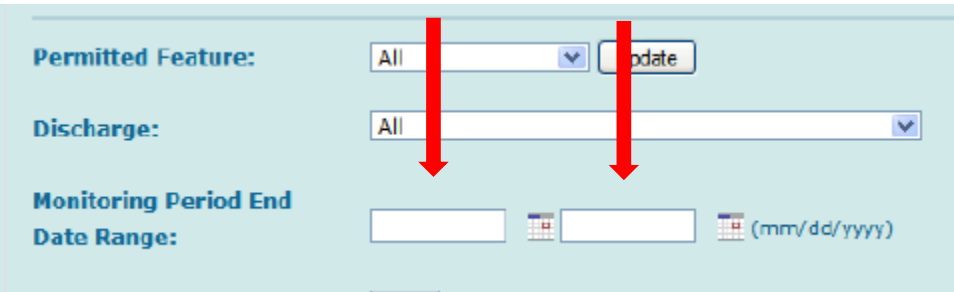

5) Then, click the <u>ALL</u> button for **STATUS** so you can see all the DMRs you need to submit:

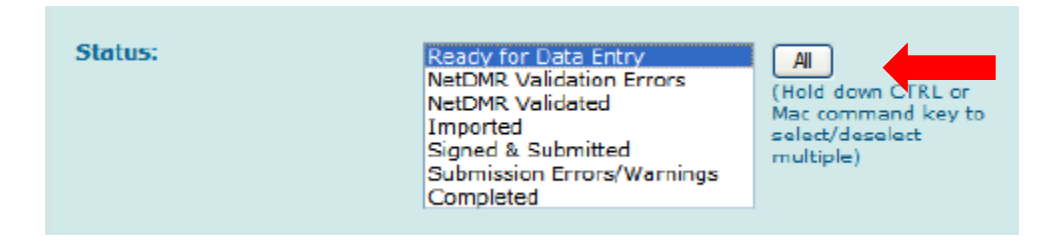

6) And then, click **SEARCH**:

| COR Confirmation #: |                         |
|---------------------|-------------------------|
|                     | Search Clear All Fields |

7) This will then bring you to the **DMR/COR SEARCH RESULTS** page. You will then see the DMRs that are ready for you to **EDIT**. You will click the **GO** button:

| 🔍 DMR/C          | OR Sear          | ch Resu         | ilts                               |                              |                                        |
|------------------|------------------|-----------------|------------------------------------|------------------------------|----------------------------------------|
| One item found   |                  |                 |                                    |                              |                                        |
| Next Step(s)     | <u>Permit ID</u> | <u>Facility</u> | <u>Permitted</u><br><u>Feature</u> | <u>Discharge</u><br><u>#</u> | <u>Discharge</u><br><u>Description</u> |
| Edit DMR ▼<br>Go | LATEST004        | LATEST004       | 001                                | 001-A                        | (no<br>description)                    |

Once you click on the <u>GO</u> button, it will bring you to the <u>EDIT DMR</u> page. If your facility has <u>NO DISCHARGE</u>, you would click the <u>DOWN ARROW</u> on <u>FORM NODI</u>. This is under the <u>GRAY BAR – NO DATA INDICATOR</u> (NODI):

| dit DMR                    |                                       |                    |                       |
|----------------------------|---------------------------------------|--------------------|-----------------------|
| Collapse Header            |                                       |                    |                       |
| Permit                     |                                       |                    |                       |
| Permit ID:                 | LATEST004                             | Major:             |                       |
| Permittee:                 | LATEST004                             | Permittee Address: | 602 NORTH 5TH STREET  |
|                            |                                       |                    | BATON ROUGE, LA 70802 |
| Facility:                  | LATEST004                             | Facility Location: | 602 NORTH 5TH STREET  |
|                            |                                       |                    | BATON ROUGE, LA 70802 |
| Permitted Feature:         | 001 - External Outfall                | Discharge:         | A - (no description)  |
| Report Dates & Status      |                                       |                    |                       |
| Monitoring Period:         | From 05/01/19 to 05/31/19             | DMR Due Date:      | 07/28/19              |
| Status:                    | Ready for Data Entry                  |                    |                       |
| Principal Executive Office | r -                                   |                    |                       |
| First Name:                |                                       | Last Name:         |                       |
| Title:                     |                                       | Telephone:         |                       |
| No Data Indicator (NODI)   | )                                     |                    |                       |
| Form NODI:                 | · · · · · · · · · · · · · · · · · · · |                    |                       |
|                            |                                       |                    |                       |

 This is what will pop down from the <u>MENU</u>. Choose C for NO DISCHARGE (IT WILL AUTOMATICALLY POPULATE YOUR PARAMETERS WITH NODI C):

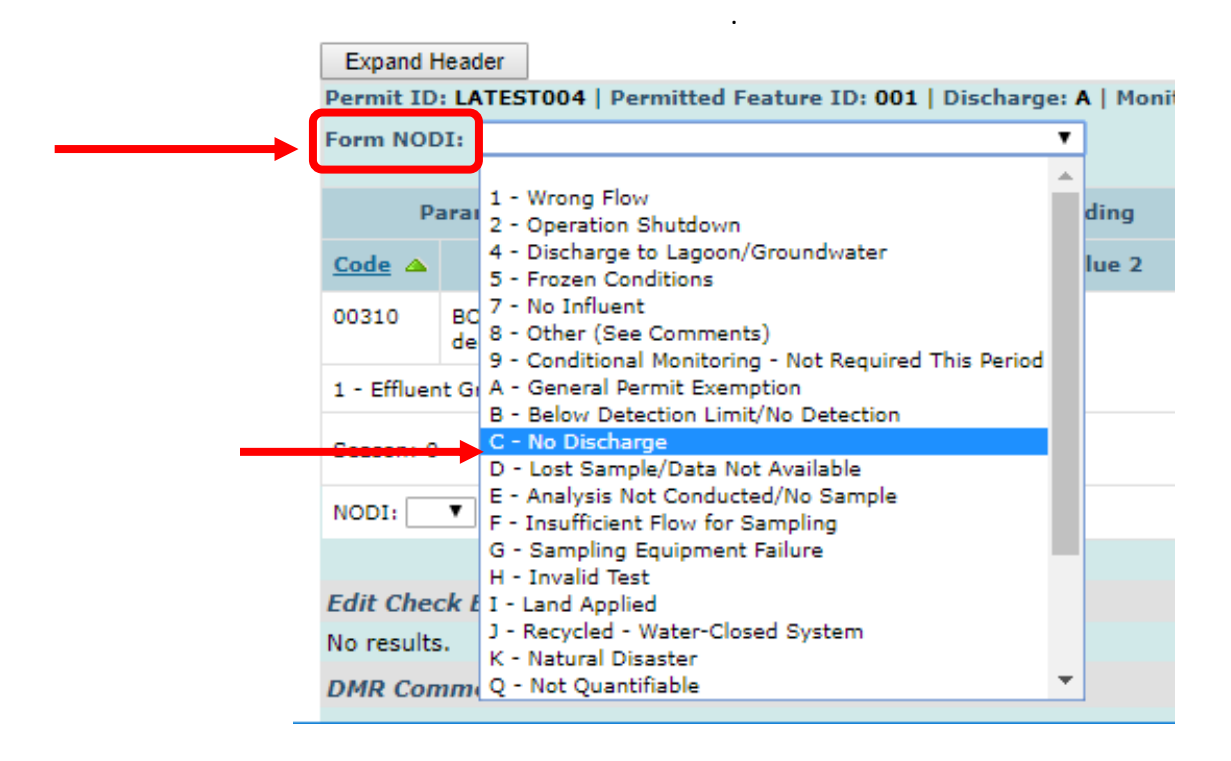

Then, proceed to STEP 13!

10) If you have a flow and have gotten your <u>RESULTS</u> from your <u>LABORATORY</u>, you would then put the results in their appropriate BOXES: \*NOTE: ASK YOUR LAB, THEY MAY BE ABLE TO PUT IN YOUR RESULTS FOR YOU. BE AWARE THAT THIS MAY BE AN ADDITIONAL CHARGE.\*

| Parameter                          | NODI  | Q       | uantity or Loa | iding  |                                | Quality or C | oncentration       |                         | # of | Freq. of<br>Applyric | Smpl.  |
|------------------------------------|-------|---------|----------------|--------|--------------------------------|--------------|--------------------|-------------------------|------|----------------------|--------|
| Code A Nam                         | List  | Value 1 | Value 2        | Units  | Valu <mark>1</mark>            | Value 2      | Value 3            | Units                   | EX.  |                      | Let    |
| 00300 Oxygen,<br>dissolved<br>(DO) | Smpl. |         |                |        | =                              |              |                    | mg/L ✓                  |      |                      |        |
| 1 - Effluent Gross                 |       |         |                |        |                                |              |                    |                         |      |                      |        |
| Season: 2                          | Req.  |         |                |        | >= Daily<br>Ave age<br>Mir num |              |                    | Milligrams<br>per Liter |      | Twice Every<br>Week  | GRAB-2 |
| NOD1: 💌                            | NODI  |         |                |        |                                |              |                    |                         |      |                      |        |
| 00400 <sub>P</sub> H               | Smpl. |         |                |        | <b></b>                        |              |                    | SU 🗸                    |      | ~                    | ~      |
| 1 - Effluent Gross                 |       |         |                |        |                                |              |                    |                         |      |                      |        |
| Season: 0                          | Req.  |         |                |        | >= 6 Daily<br>Minimum          |              | <= 9 Day<br>Maximu | Standard<br>Units       |      | Twice Every<br>Week  | GRAB   |
| NOD1: 💌                            | NODI  |         |                |        | ~                              |              | ~                  |                         |      |                      |        |
| 00530 Solids, total<br>suspended   | Smpl. |         |                | lb/d 💟 |                                |              |                    | mg/L 💟                  |      | ~                    | ~      |
| 1 - Effluent Gross                 |       |         |                | List   |                                |              |                    | List                    |      |                      |        |
|                                    |       | <= 5.6  | <= 8.4         |        |                                | <= 30        | <= 45              |                         |      |                      |        |

11) If you see any parameters that are <u>NOT REQUIRED</u> by your permit, you can either put in the NODI code for 9 for CONDITIONAL MONITORING – NOT REQUIRED THIS MONITORING PERIOD or EMAIL <u>deqnetdmr@la.gov</u>. The NetDMR staff will review the permit to be sure it can be deleted.

| Parameter                          | NODI  | Q                 | uantity or Loa    | ding       |                                  | Quality or Co    | oncentration     |                         | # of | Freq. of<br>Analysic | Smpl.  |
|------------------------------------|-------|-------------------|-------------------|------------|----------------------------------|------------------|------------------|-------------------------|------|----------------------|--------|
| Code A Nam                         | List  | Value 1           | Value 2           | Units      | Value 1                          | Value 2          | Value 3          | Units                   | EA.  |                      |        |
| 00300 Oxygen,<br>dissolved<br>(DO) | Smpl. |                   |                   |            | = 🗸                              |                  |                  | mg/L ▼                  |      |                      |        |
| 1 - Effluent Gross                 |       |                   |                   |            |                                  |                  |                  |                         |      |                      |        |
| Season: 2                          | Req.  |                   |                   |            | >= 5 Daily<br>Average<br>Minimum |                  |                  | Milligrams<br>per Liter |      | Twice Every<br>Week  | GRAB-2 |
| NOD1: 💌                            |       |                   |                   |            | *                                |                  |                  |                         |      |                      |        |
| 00400 pH                           | Smpl. |                   |                   |            | = 🗸                              |                  | = 🗸              | SU 🔽                    |      | ~                    | ×      |
| 1 - Erfluent Gross                 |       |                   |                   |            |                                  |                  | 4- 0 D-ily       | Chandraud               |      | Tuine Com            |        |
| Season: 0                          | Req.  |                   |                   |            | >= 6 Daily<br>Minimum            |                  | Kasimum          | Units                   |      | Week                 | GRAB   |
| NOD1:                              | NODI  |                   |                   |            | *                                |                  | *                |                         |      |                      |        |
| 00530 Solids, total suspended      | Smpl. | - ~               | - 🗸               | Ib/d 🗸     |                                  | - 🗸              | - 🗸              | mg/L 🗸                  |      | ~                    | ~      |
| 1 - Effluent Gross                 |       |                   |                   | List       |                                  |                  |                  | List                    |      |                      |        |
| Season: 2                          | Req.  | <= 5.6<br>Monthly | <= 8.4<br>Maximum | Pounds per |                                  | <= 30<br>Monthly | <= 45<br>Maximum | Milligrams              |      | Weekly               | COMP24 |

(**FOR EXAMPLE**, your facility does not need DISSOLVED OXYGEN above. You would click the DOWN ARROW for that parameter and ONLY that parameter's NODI and choose 9.)

12) If any of the parameters go over their limits or if you have **NO DATA** for a certain parameter, you would need to put a <u>COMMENT</u> on the <u>COMMENTS</u> section to provide an explanation. You can also submit a <u>NON-</u> <u>COMPLIANCE REPORT FORM</u>. \*REMEMBER IT HAS TO BE A PDF ATTACHMENT!\*

| Comments                                                                      |  |
|-------------------------------------------------------------------------------|--|
| DO only sampled once during first week of the month due to frozen conditions. |  |
| Attachments                                                                   |  |
| Add Attachment<br>No results.                                                 |  |

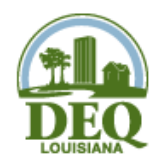

# Non-Compliance Report Form

| Facility Name:    | Date:   |
|-------------------|---------|
| Facility Address: |         |
| Person Reporting: | Title:  |
| Phone Number:     | Parish: |
| LPDES Number: LA  | AI#:    |
| Receiving Waters: |         |

(Refer to Subject Line on Permit Cover Letter)

|              | Parameter/        | Outfall No./        |        |          |
|--------------|-------------------|---------------------|--------|----------|
| Date of Non- | Description (e.g. | Location (e.g. 001, | Permit | Reported |
| Compliance   | TSS, Overflow)    | 123 Main St.)       | Limit  | Value    |
|              |                   |                     |        |          |
|              |                   |                     |        |          |
|              |                   |                     |        |          |
|              |                   |                     |        |          |
|              |                   |                     |        |          |
|              |                   |                     |        |          |
|              |                   |                     |        |          |
|              |                   |                     |        |          |
|              |                   |                     |        |          |
|              |                   |                     |        |          |

Cause of Violation(s):

Corrective Action/Preventative Measures/Remediation:

Please submit as a PDF attachment in NetDMR or mail non-compliance reports to the following address:

Office of Environmental Compliance Attn: Permit Compliance Unit P.O. Box 4312 Baton Rouge, LA 70821-4312 13) You can then click on **SAVE & CONTINUE**:

| E-Mail:    | john.smith4369@gmail.com |                                                                   |
|------------|--------------------------|-------------------------------------------------------------------|
| Date/Time: | 02/27/12 9:57 EST        |                                                                   |
|            | 🗟 Save & Continue        | 🗟 Save & Exit   🥕 Sign & Submit   🔍 Cancel/Back to Search Results |

14) Errors (permit limit excursions) will be identified, if there are any, after saving. The errors will become highlighted in PINK and have an EXCLAMATION POINT by the parameter. The errors will be addressed under EDIT CHECK ERRORS. You would then need to ACKNOWLEDGE THE ERRORS BY CHECKING THE APPROPRIATE BOXES:

| 1         | BOD,                      |            |                              |                                        |                                 |              |                             |                                       |                         |         |         |         |
|-----------|---------------------------|------------|------------------------------|----------------------------------------|---------------------------------|--------------|-----------------------------|---------------------------------------|-------------------------|---------|---------|---------|
| 3 80      | 05 day, 20 C              | Smpl.      | 4.6                          | 7.8                                    | List                            |              | 25                          | 43                                    | List                    | 2       | 01/07 💌 | 24      |
| L - Efflu | ent Gross                 |            |                              |                                        |                                 |              | ·                           | , i                                   |                         |         |         |         |
| Season    | 2                         | Req.       | <= 4.7<br>Monthly<br>Average | <= 7.5<br>Maximun<br>Weekly<br>Average | n Pounds per<br>Day             |              | <= 25<br>Monthly<br>Average | <= 40<br>Maximum<br>Weekly<br>Average | Milligrams<br>per Liter |         | Weekly  | СОМР    |
|           |                           | NODI       |                              |                                        |                                 |              |                             |                                       |                         |         |         |         |
| 32220     | Flow, total               | <b>C</b> 1 |                              | = 💌                                    | Mgal/mo 💌                       |              |                             |                                       |                         |         |         |         |
| L - Efflu | ent Gross                 | Smpl.      |                              | 0.989                                  | List                            |              |                             |                                       |                         | p       | 01/30 • | IKI 2   |
| Season    | : 0                       | Req.       |                              | Req Mon<br>Monthly<br>Total            | Million<br>Gallons per<br>Month |              |                             |                                       |                         |         | Monthly | RCOT    |
|           | •                         | NODI       |                              | -                                      |                                 |              |                             |                                       |                         |         |         |         |
|           |                           |            |                              |                                        |                                 |              |                             |                                       |                         |         |         |         |
| dit Che   | eck Errors                |            |                              |                                        |                                 |              |                             |                                       |                         |         | _       |         |
| Code      | Name                      |            | Monitori                     | ng                                     | Field                           |              | Туре                        | Description                           |                         |         | Ackn    | owledge |
| 80082     | BOD, carbonaceous<br>20 C | , 05 day   | y, Effluent (                | Gross                                  | Quality or Concentra<br>Value 3 | ation Sample | Soft                        | The provided sar<br>permit limit.     | nple value is c         | outside | the 🔽   |         |
| 80082     | BOD, carbonaceous<br>20 C | s, 05 day  | y, Effluent (                | Bross                                  | Quantity or Loading<br>Value 2  | Sample       | Soft                        | The provided san<br>permit limit.     | nple value is o         | outside | the 🔽   | ←       |

15) After acknowledging the errors, click on **SAVE & CONTINUE** one more time.

| E-Mail:    | john.smith4369@amail.com |                                                                   |
|------------|--------------------------|-------------------------------------------------------------------|
| Date/Time: | 02/27/12 9:57 EST        |                                                                   |
|            | 🗟 Save & Continue        | 🗟 Save & Exit   🦯 Sign & Submit   🔍 Cancel/Back to Search Results |
|            |                          |                                                                   |
|            |                          |                                                                   |

16) After saving, you can then click on **SIGN & SUBMIT**.

| 🗟 Save & Continue   🗳 Save & Exit | 🖉 Sign & Submit | Cancel/Back to Search Results |
|-----------------------------------|-----------------|-------------------------------|
|                                   |                 | ×                             |

17) It will then bring you to the <u>SIGN & SUBMIT DMR</u> page. You would have to check the first box, INCLUDE IN SUBMISSION, to submit the DMR. You can also check the second box if you want to send a copy of the DMR, or COR, to your email. Once you check the boxes, put your PASSWORD and hit SUBMIT:

| Include in<br>ubmission<br>Check All<br>Clear All                                                                                                   | Add Copy of<br>Submission<br>and<br>Attachments<br>to Email<br>Notification<br>Check All<br>Clear All                                                                                                    | View<br>Completed<br>DMR                                                                                                    | Permit ID 🔺                                                                                                    | <u>Facility</u>                                                                                                    | <u>Permitted</u><br><u>Feature</u>                                                                                                    | <u>Discharge</u><br><u>#</u>                                                                                                | <u>Discharge</u><br>Description                                                                                      | <u>Monitoring Period End</u><br><u>Date</u>                                                                                                    | DMR Due<br>Date                                              | Sta                |
|----------------------------------------------------------------------------------------------------|----------------------------------------------------------------------------------------------------|----------------------------------------------------------------------------------------------------|----------------------------------------------------------------------------------------------------|----------------------------------------------------------------------------------------------------|----------------------------------------------------------------------------------------------------|----------------------------------------------------------------------------------------------------|----------------------------------------------------------------------------------------------------|----------------------------------------------------------------------------------------------------|--------------------------------------------------------------|--------------------|
|                                                                                                    |                                                                                                    |                                                                                                    | LATEST004                                                                                                    | LATEST004                                                                                                    | 001                                                                                                    | 001-A                                                                                                    | (no description)                                                                                                    | 06/30/19                                                                                                    | 07/28/19                                                     | NetDMR<br>Validate |
| <ul><li>✓</li></ul>                                                                                                    |                                                                                                    | 6                                                                                                    |                                                                                                    |                                                                                                    |                                                                                                    |                                                                                                    |                                                                                                    |                                                                                                    |                                                              |                    |
| certify und<br>ualified per<br>irectly resp<br>ware that t<br>ntering my<br>v entering                                                              | er penalty of la<br>sonnel properly<br>onsible for gati<br>here are signifi<br>password and<br>my password a                                                                                                    | w that this su<br>y gather and o<br>hering the info<br>cant penalties<br>security ques                                                                                                    | Ibmission was<br>avaluate the in<br>ormation, the i<br>s for submittin<br>tion answer ar<br>uestion answe                                                             | prepared un<br>formation su<br>information s<br>g false inforr<br>nd pressing t<br>r and pressir                                   | der my direction<br>ubmitted. Based o<br>submitted is, to ti<br>nation, including<br>he Submit buttor<br>ng the Submit but                                                                           | or supervision<br>on my inquiry<br>he best of my<br>the possibility<br>o, I agree that<br>tton, I agree f                   | n in accordance with<br>of the person or per<br>knowledge and beli<br>r of fine and imprison<br>::<br>that:          | a system designed to assi<br>sons who manage the sysi<br>af, true, accurate, and con<br>nment for knowing violatio                               | ure that<br>tem, or those<br>nplete. I am<br>ons. By         |                    |
| certify und<br>ualified per<br>irectly resp<br>ware that t<br>ntering my<br>y entering<br>1. I am<br>2. I have<br>3. I am<br>4. I have<br>5. This a | er penalty of la<br>sonnel properly<br>here are signifi<br>password and<br>my password and<br>Training User 0<br>e not violated a<br>otherwise witho-<br>therwise witho-<br>therwise witho-<br>therwise witho-<br>therwise witho- | w that this su<br>y gather and d<br>hering the infi-<br>cant penalties<br>security ques<br>out security ques<br>out security ques<br>out security ques<br>to submit the<br>se an electron | Ibmission was<br>evaluate the in<br>of for submitting<br>tion answer ar<br>uestion answer<br>y Electronic Si<br>n to believe th<br>se data on belie<br>is sinature er | prepared un<br>formation su<br>g false inform<br>d pressing t<br>r and pressir<br>gnature Agre<br>at the confid<br>half of the lis | der my direction<br>ubmitted. Based o<br>submitted is, to ti<br>mation, including<br>he Submit buttor<br>ng the Submit but<br>ement.<br>lentiality of my pa<br>sted facilities.<br>my writhes sinnal | or supervision<br>on my inquiry<br>he best of my<br>the possibility<br>, I agree that<br>tton, I agree t<br>tton, I agree t | n in accordance with<br>of the person or per<br>knowledge and belli<br>v of fine and impriso<br>::<br>that:<br>that: | a system designed to assi<br>sons who manage the sys<br>af, true, accurate, and con<br>nment for knowing violatio<br>pow or at any time prior to | ure that<br>tem, or those<br>nplete. I am<br>nns. By<br>this |                    |

18) After submitting your password, it will then randomly ask **ONE OF YOUR FIVE SECURITY QUESTIONS**. Answer the question and click on **SUBMIT**.

| ubmission                                                                                                    | Add Copy of<br>Submission<br>and<br>Attachments<br>to Email<br>Notification                                                                                  | View<br>Completed<br>DMR                                                                                                    | Permit ID 🔺                                                                                                 | <u>Facility</u>                                                                                                    | <u>Permitted</u><br><u>Feature</u>                                                                                                    | Discharge<br><u>#</u>                                                                             | <u>Discharge</u><br>Description                                                  | <u>Monitoring Period End</u><br><u>Date</u>                                           | DMR Due<br>Date               | Stat                |
|----------------------------------------------------------------------------------------------------|----------------------------------------------------------------------------------------------------|----------------------------------------------------------------------------------------------------|----------------------------------------------------------------------------------------------------|----------------------------------------------------------------------------------------------------|----------------------------------------------------------------------------------------------------|---------------------------------------------------------------------------------------------------|----------------------------------------------------------------------------------|---------------------------------------------------------------------------------------|-------------------------------|---------------------|
|                                                                                                    |                                                                                                    |                                                                                                    | LATEST004                                                                                                   | LATEST004                                                                                                    | 001                                                                                                    | 001-A                                                                                             | (no description)                                                                 | 06/30/19                                                                              | 07/28/19                      | NetDMR<br>Validated |
| A.                                                                                                    | A.                                                                                                    | 6                                                                                                    |                                                                                                    |                                                                                                    |                                                                                                    |                                                                                                   |                                                                                  |                                                                                       |                               |                     |
|                                                                                                    |                                                                                                    |                                                                                                    |                                                                                                    |                                                                                                    |                                                                                                    |                                                                                                   |                                                                                  |                                                                                       |                               |                     |
| ntering my                                                                                                    | password and                                                                                                    | security ques                                                                                                    | tion answer ar                                                                                              | nd pressing t                                                                                                    | nation, including<br>he Submit buttoi<br>na the Submit bu                                                                                           | the possibility<br>n, I agree that<br>ttop. I agree that                                          | v of fine and imprise<br>::<br>:hat:                                             | nment for knowing violatio                                                            | ins. By                       |                     |
| entering my<br>1y entering<br>1. I am<br>2. I hav<br>3. I am<br>subm<br>4. I have<br>5. This a<br>6. I und<br>true t | password and<br>my password a<br>Training User 0<br>otherwise witho<br>ission.<br>a the authority<br>iction constitut<br>erstand that thi<br>o the best of m | security ques<br>Ind security q<br>IO4.<br>Iny term in m<br>Jut any reaso<br>to submit the<br>es an electror<br>is attestation<br>y knowledge. | y Electronic Si<br>v Electronic Si<br>n to believe th<br>se data on bel<br>c signature e<br>of fact pertain | g laise inform<br>of pressing t<br>gnature Agre<br>at the confid<br>half of the lis<br>quivalent to<br>s to the impl | nation, including<br>he Submit buttor<br>ag the Submit bu<br>eement.<br>entiality of my p<br>ted facilities.<br>my written signa<br>ementation, ove | the possibilit;<br>n, I agree that<br>tton, I agree t<br>assword has b<br>ture.<br>rsight, and en | r of fine and imprise<br>::<br>Hat:<br>Heen compromised r<br>forcement of a fede | nment for knowing violatic<br>ow or at any time prior to<br>ral environmental program | ns. By<br>this<br>and must be |                     |

19) Afterwards, it will bring you to the **<u>SUBMISSION CONFIRMATION</u>** page.

| iome   My Account  <br>Network<br>Moni | Request Acce<br>ork Dis<br>toring | ss   Help   Logout<br>MR<br>scharge<br>Report |                                     |                          |                                       |                             | 👌 User:netdmr                 | train4@gmail.com                         | , Permittee Us        | er<br>)                           |
|----------------------------------------|-----------------------------------|-----------------------------------------------|-------------------------------------|--------------------------|---------------------------------------|-----------------------------|-------------------------------|------------------------------------------|-----------------------|-----------------------------------|
| Manage<br>Access Request               | Sear<br>All D<br>Perm<br>User     | r <b>ch</b> I<br>MRs & CORs I<br>its<br>s     | <b>Jnscheduled</b><br>Jnscheduled D | DMRs<br>DMRs             | Import DM<br>Perform Im<br>Check Resu | <b>ARs</b><br>Iport<br>Ilts | Update NODI<br>Check Results  | View<br>Permits<br>Users<br>DMR Signir   | ng Status             | <b>Download</b><br>Blank DMR Forn |
| <mark> </mark>                         | <b>ng Proc</b><br>are undergoi    | ess Confirma                                  | View All C<br>Ntion - CD            | Copies of Su<br>X Activi | ibmissions<br>ty ID: _f               | © DMR<br>a2d3€              | /COR Search Res<br>6a-412f-40 | ults Q View D<br>5 <mark>b-845c-d</mark> | MR Signing<br>94f7960 | Status                            |
| Permit ID                              | Facility                          | Permitted Feature                             | <u>Discharge #</u>                  | Discharge                | Description                           | Monitorin                   | g Period End Date             | DMR Due Date                             |                       |                                   |
| LATEST004                              | LATEST004                         | 001                                           | 001-A                               | (no descript             | ion) (                                | 06/30/19                    |                               | 07/28/19                                 |                       |                                   |
|                                        |                                   |                                               |                                     |                          |                                       |                             |                               |                                          |                       |                                   |

#### **OTHER USEFUL INFORMATION:**

Some other NODI codes that can be used:

- a) NODI E Analysis Not Conducted/No Sample Taken
- b) NODI G Sampling Equipment Failure
- c) NODI D Lost Sample/Date Not Available

#### **CONTACT INFORMATION (if you have any further questions):**

- 1) NetDMR Staff: <u>deqnetdmr@la.gov</u>
- 2) SBA Staff: 1-800-259-2890 or <a href="mailto:sbap@la.gov">sbap@la.gov</a>